# 2023

# PETUNJUK PENGGUNAAN (MANUAL BOOK)

LAYANAN IZIN EDAR PANGAN SEGAR DENGAN DIGITAL ENTRY SISTEM (DES) DI DINAS PERTANIAN DAN KETAHANAN PANGAN KOTA PASURUAN

IMPLEMENTASI AKSI PERUBAHAN PELATIHAN KEPEMIMPINAN PENGAWAS ANGKATAN IX TAHUN 2023

DINAS PERTANIAN DAN KETAHANAN PANGAN KOTA PASURUAN

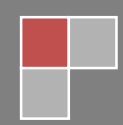

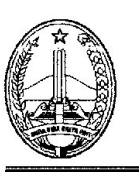

#### PEMERINTAH KOTA PASURUAN DINAS PERTANIAN DAN KETAHANAN PANGAN

Jl. Ir. Juanda No. 01 Kelurahan Blandongan Kec. Bugul Kidul - Kota Pasuruan Telp. (0343) 418855

#### **KEPUTUSAN**

## KEPALA DINAS PERTANIAN DAN KETAHANAN KOTA PASURUAN NOMOR 188.4/ **5363**/423.112/2023

#### TENTANG

# PENETAPAN DAN PENGGUNAAN LAYANAN IZIN EDAR PANGAN SEGAR DENGAN *DIGITAL ENTRY SISTEM (DES)* DI DINAS PERTANIAN DAN KETAHANAN PANGAN KOTA PASURUAN

#### KEPALA DINAS PERTANIAN DAN KETAHANAN PANGAN

Menimbang : a. Bahwa dalam rangka optimalosasi pelaksanaan pelayanan izin edar Pangan Segar Asal Tumbuhan (PSAT) diperlukan langkah-langkah kongkrit dan koordinatif baik sebelum, pada saat pelaksanaan dan setelah pelaksanaan aksi perubahan;

- b. Bahwa berdasarkan pertimbangan sebagaimana dimaksud pada huruf a. Perlu menetapkan Keputusan Kepala Dinas Pertanian dan Ketahanan Pangan Kota Pasuruan tentang Penetapan dan Penggunaan Layanan Izin Edar Pangan Segar dengan *Digital Entry Sistem (Des)* di Dinas Pertanian dan Ketahanan Pangan Kota Pasuruan.
- Mengingat : 1. Peraturan Menteri Pendayagunaan Aparatur Negara dan Reformasi Birokrasi Republik Indonesia Nomor 14 Tahun 2017 tentang Pedoman Penyusunan Survei Kepuasan Masyarakat Unit Penyelenggara Pelayanan Publik;
  - Peraturan Menteri Pendayagunaan Aparatur Negara dan Reformasi Birokrasi Republik Indonesia Nomor 25 Tahun 2020 Tentang *Road Map* Reformasi Birokrasi 2020-2024

1

3. Peraturan Walikota Pasuruan Nomor 24 Tahun 2022 tentang Tugas Pokok dan Fungsi Dinas Pertanian dan Ketahanan Pangan Kota Pasuruan.

٠.

- Keputusan Walikota Pasuruan Nomor 188/76/423.011/2022 tentang Tugas Kelompok Sub-Substansi dan Tugas Subkoordinator di Lingkungan Dinas Pertanian dan Ketahanan Pangan Kota Pasuruan.
- Keputusan Kepala Dinas Pertanian dan Ketahanan Pangan Kota Pasuruan Nomor: 188.4/ 5394/423.112/2023 tentang Pembentukan Tim Efektif Aksi Perubahan Layanan Izin Edar Pangan Segar dengan *Digital Entry Sistem (Des)* di Dinas Pertanian dan Ketahanan Pangan Kota Pasuruan.

#### **MEMUTUSKAN**:

#### Menetapkan :

- PERTAMA : Penggunaan Layanan Izin Edar Pangan Segar dengan Digital Entry Sistem (DES) untuk melakukan pendaftaran izin edar Pangan Segar Asal Tumbuhan Produksi Dalam Negeri Usaha Kecil (PSAT-PDUK) melalui google form yang terhubung melalui whatsapp admin di Dinas Pertanian dan Ketahanan Pangan Kota Pasuruan.
- KEDUA : Bidang Ketahanan Pangan sebagai pengelola layanan melalui petugas admin.
- KETIGA : Pengembangan dan penyempurnaan aplikasi layanan ini dilakukan sesuai dengan kebutuhan dalam rangka mengakomodir perkembangan yang terjadi.

#### KEEMPAT

: Keputusan ini mulai berlaku sejak tanggal ditetapkan dan apabila terjadi kekeliruan akan diadakan pembetulan sebagaimana semestinya.

٠.

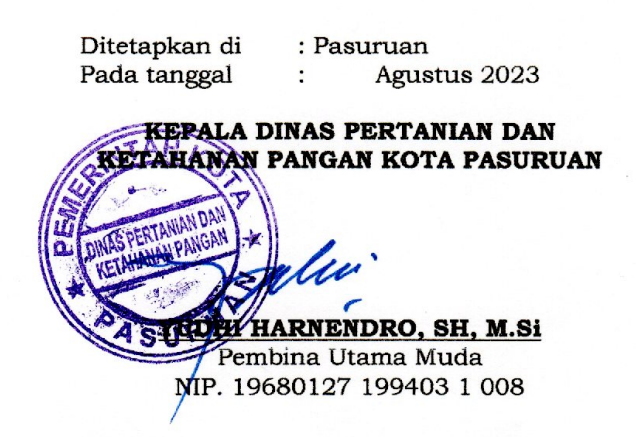

### PETUNJUK PENGGUNAAN LAYANAN IZIN EDAR PANGAN SEGAR

# (MANUAL BOOK)

#### I. PENGISIAN FORM PERMOHONAN PENERBITAN IZIN EDAR

1. Kunjungi website Dinas Pertanian dan Ketahanan Pangan <u>https://disperta.pasuruankota.go.id/</u> menggunakan komputer pilih Layanan Izin Edar Pangan Segar

| 🕲 Layaran Itin Edar Pangan - Dire x 🕂                                                                                                    |                                                                                                    | ~ - σ ×                                                 |
|----------------------------------------------------------------------------------------------------|----------------------------------------------------------------------------------------------------|---------------------------------------------------------|
| ← → C 🔒 disperta.pasuruankota.go.id/layanan-izin-edar-pangan/                                                                                                 |                                                                                                    | G ⊮ 🖈 🖬 🌲 (Error 🗄                                      |
| Dinas Pertanian dan Ketahanan Pangan<br>Kota Pasuruan                                                                                                    |                                                                                                    |                                                         |
| Beranda Profil Kogatan Pelayanan Pelayanan Pelayanan Pelayanan Kagatan + Laparan Koreya + Layanan<br>Kontak Kami Tupeksi <mark>Layanan bin Gute Pengen</mark> | PPID • Visi dan Misi Pembelian Benih Padi                                                                                 |                                                         |
| BREAKING NEWS                                                                                                    |                                                                                                    |                                                         |
| 🕷 Home / Layanan Izin Edar Pangan                                                                                                    |                                                                                                    |                                                         |
| LAYANAN IZIN EDAR PANGAN                                                                                                    | Carl                                                                                                    |                                                         |
| Permohonan Penerbitan Izin Edar Pangan                                                                                                    | POS-POS TERBARU                                                                                                    |                                                         |
| SHARE If Facebook IV Tartier A Stumbleupon In Linkedin @ Paterest                                                                                             | Pelatihan Operator Alsintan Pada Kelompok Tani<br>di Pasuruan                                                             |                                                         |
|                                                                                                    | Pembinaan Karangkitri Dan KRPL se Kota<br>Pasuruan                                                                        |                                                         |
|                                                                                                    | Pembentukan kelompok tani ternak dan<br>penunjukan agen pelapor peternak peduli<br>penyakit hewan di kota pasuruan        |                                                         |
|                                                                                                    | Sosialisasi Pengawasan dan Pemotongan Hewan<br>Qurban Tahun 2023                                                          |                                                         |
|                                                                                                    | Selamat Hari Keamanan Pangan 7 Juni 2023 di<br>KRPL (Kawasan Rumah Pangan Lestari) Berkah<br>Mandiri Kelurahan Tembokrejo |                                                         |
|                                                                                                    | ARSIP                                                                                                    |                                                         |
|                                                                                                    | Juli 2023<br>Juni 2023                                                                                                    | Activate Windows<br>Go to Settings to activate Windows. |
| 🗐 Dattar Penarima ystox 🔺                                                                                                    |                                                                                                    | Show all X                                              |
| 🖬 Caracelo Milendaria                                                                                                    |                                                                                                    | 2.09 PM                                                 |

atau klik link Layanan Izin Edar Pangan Segar <u>https://sites.google.com/view/izinedarpsatkopas/</u> <u>yang ada</u> di whatsapp menggunakan Handphone

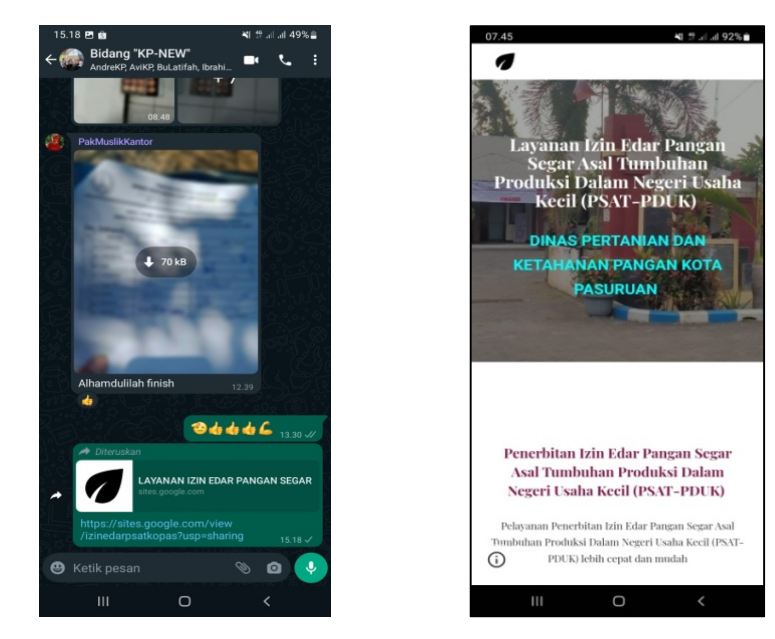

 Klik gambar Form Permohonan Izin Edar untuk membuat dokumen Keterangan Informasi Produk, Surat Pernyataan Komitmen dan Surat Permohonan Registrasi Pangan Segar Asal Tumbuhan Produksi Dalam Negeri Usaha Kecil (PSAT-PDUK) yang akan diupload di aplikasi OSS secara mudah dan praktis.

Dokumen/data yang disiapkan sebelum input data, yaitu:

- a. KTP
- b. NIB
- c. Foto label dan kemasan
- d. Perjanjian sewa lahan/Tempat (jika Bukan Milik pribadi)
- e. No Telp/HP
- f. Email
- g. NPWP
- h. Data Pemasok
- i. Data Pelanggan

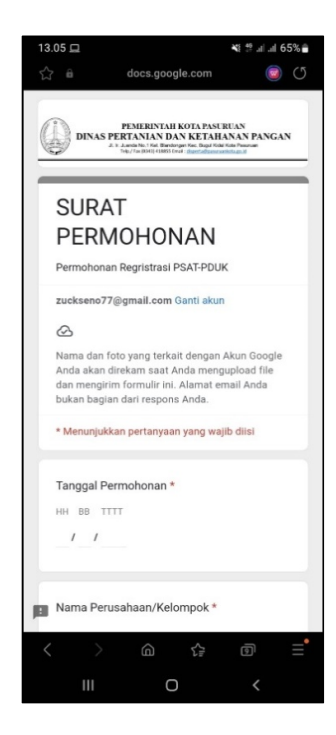

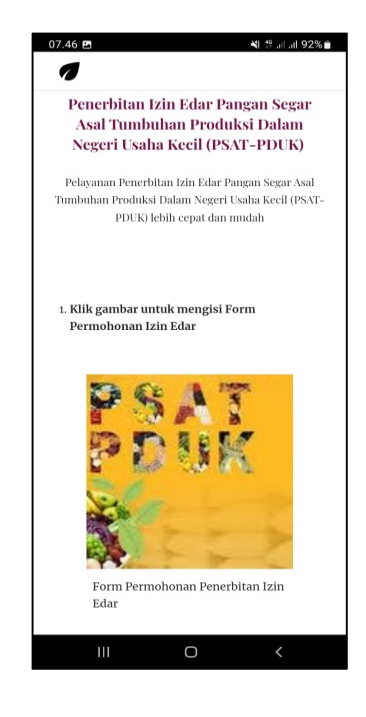

3. Input data yang diminta, tekan kirim lalu muncul muncul notifikasi petunjuk berikutnya.

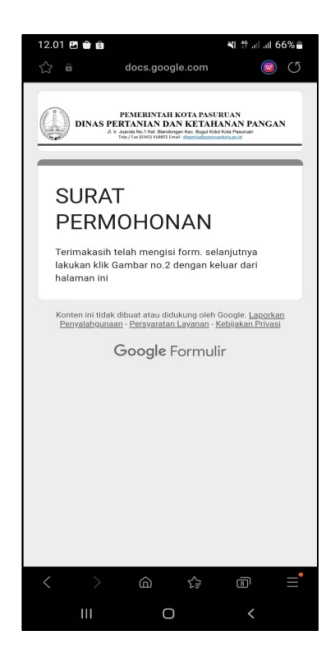

 Semua data yang diinput terkirim ke google drive admin di Bidang Ketahanan Pangan, Dinas Pertanian dan Ketahanan Pangan Kota Pasuruan. Selanjutnya data akan terformat ke dokumen Form Permohonan Izin Edar Pangan Segar Asal Tumbuhan Produksi Dalam Negeri Usaha Kecil (PSAT-PDUK) seperti gambar berikut.

| ih:      | al Permohonan Registrasi PSAT-PDUK                                                                                                    |    | NO                                | DEODMASI PRODUK                                                                                                    | UDATAN  |
|----------|----------------------------------------------------------------------------------------------------|----|-----------------------------------|----------------------------------------------------------------------------------------------------|---------|
|          |                                                                                                    |    | NO                                | News Bredele                                                                                                    | URALAN  |
| pa       | da Yth.                                                                                                    |    | 1                                 | Nama Produk                                                                                                    |         |
| ua       | a OKKP-D Kota <u>Pasuruan</u>                                                                                                    |    |                                   | a. Jenis PSA1                                                                                                    |         |
| B        | Bidang Ketahanan Pangan                                                                                                    |    | 2                                 | 0. Nama Dagang                                                                                                    |         |
|          |                                                                                                    |    | 2                                 | Nama DI Dahar halad)                                                                                                    |         |
| as       | s Pertanian dan Ketahanan Pangan Kota Pasuruan                                                                                                    |    | 3                                 | Nomo Madel)                                                                                                    |         |
|          | une ini launi manadalan manadanan manaditan inin adar Baran Saran Aral                                                                                           |    | 4                                 | Ivalia Vietk"                                                                                                    |         |
| sa<br>nh | una ini, kami mengajukan permononan peneroitan izin edar Pangan Segar Asai                                                                                       |    | 5                                 | Dent Dent                                                                                                    |         |
| ika      | nt.                                                                                                    |    | 7                                 | Kalas Matal)                                                                                                    |         |
| Τ        | Nama Perusahaan/Kelompok                                                                                                    |    | 0                                 | Linis Demonstration DS A T                                                                                               |         |
|          | No NIB                                                                                                    |    | 0                                 | 1) Nema Unit                                                                                                    |         |
| 1        | Nama Pemilik                                                                                                    |    |                                   | produksi/penanganan PSAT                                                                                                 |         |
| 1        | Alamat kantor                                                                                                    |    |                                   |                                                                                                    |         |
|          |                                                                                                    |    |                                   | 2) Alamat                                                                                                    |         |
|          | No Telp/Email :                                                                                                    |    |                                   |                                                                                                    |         |
|          | Alamat gudang/Unit :<br>Penanganan PSAT*                                                                                                    |    |                                   | 3) Status kepemilikan <sup>3)</sup>                                                                                      |         |
|          | Nama produk PSAT (jenis dan<br>nama dagang)                                                                                                    |    |                                   |                                                                                                    |         |
|          | a. Jenis PSAT :                                                                                                    |    | 9                                 | Daftar Pemasok                                                                                                    |         |
|          | b. Nama Dagang :                                                                                                    |    | 10                                | Daftar Pelanggan                                                                                                    |         |
|          | Kontak Person                                                                                                    |    | 11                                | Foto Label dan kemasan                                                                                                   |         |
|          | a. Nama :                                                                                                    |    |                                   |                                                                                                    |         |
| Τ        | b. No Handpone :                                                                                                    |    |                                   |                                                                                                    |         |
|          | c. Jabatan :                                                                                                    |    |                                   |                                                                                                    |         |
| nir      | gai kelengkapan permohonan terlampirkan kami sampaikan persyaratan<br>nistrasi.<br>Ikian kami sampaikan, atas perhatian dan kerjasamanya diucapkan terima kasih. | -6 |                                   |                                                                                                    |         |
| nil      | lik                                                                                                    |    | Kete<br>Infon<br><sup>1</sup> : D | <b>yrangan :</b><br>masi yang wajib diisi : 1,5,6,8,9,10<br>hiisi jika menggunakan Produk Luar Negeri<br>Waji penchi odo | Activat |

| sesuai ketentuan perunda<br>1 sesuai perundang-<br>penar-benamya tanpa adan<br>1, |
|-----------------------------------------------------------------------------------|
|                                                                                   |
| n                                                                                 |

#### II. PENGIRIMAN NOTIFIKASI SETELAH MENGISI FORM PERMOHONAN PENERBITAN IZIN EDAR

1. Tekan gambar untuk kirim notifikasi ke whatsapp admin. Isi formulir yang diminta dan tekan kirim di whatsapp.

| 07.46 🖻 👋 👯 🖓 내 레 92%                       | 12.06 년 🏟 👋 11.11 all 65% 📦                                                                                                    |
|---------------------------------------------|----------------------------------------------------------------------------------------------------|
| 7                                           | Notifikasi Pengisian                                                                                                    |
| 2. Klik gambar untuk kirim Notifikasi       | FUNERINARI KOTA PANIFILAN<br>DINAS PERTANAN DAN KETAHANAN PANGAN<br>* separakan bertakan pangan                                                                                 |
|                                             | • Nama                                                                                                    |
|                                             | <ul> <li>Notifikasi</li> <li>Saya telah mengisi form permohonan<br/>penerbitan izin edar pangan segar Asal<br/>Tumbuhan (PSAT) Produksi Dalam Usaha<br/>Kecil (PDUK)</li> </ul> |
| Kirim notifikasi                            | * Alamat                                                                                                    |
| 3. Klik gambar untuk registrasi melalui OSS | * Jenis Produk PSAT-PDUK                                                                                                    |
|                                             | 🚫 Kirim di WhatsApp                                                                                                    |
| 0 😻 OSS                                     | Formulir WhatsApp dibuat menggunakan<br><u>WhatsForm</u>                                                                                                    |
| III O <                                     | III O <                                                                                                    |

2. Setelah admin mendapatkan notifikasi, dokumen Permohonan Penerbitan Izin Edar akan dikirim ke nomor whatsapp pelaku usah, sehingga dapat digunakan untuk regirtrasi melalui OSS.

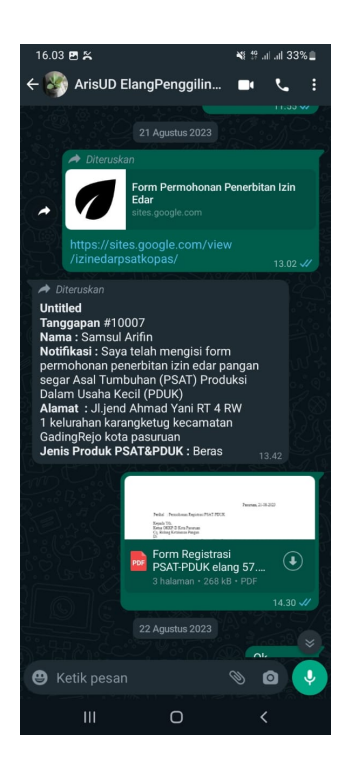

#### III. PENGAJUAN REGISTRASI PANGAN SEGAR ASAL TUMBUHAN PRODUKSI DALAM NEGERI USAHA

#### **KECIL (PSAT-PDUK) MELALUI OSS**

1. Pastikan Anda telah memiliki hak akses

Hak akses berupa **username** dan **password** yang dikirimkan ke *e-mail* yang dicantumkan pada saat pendaftaran, atau datang ke petugas OSS Dinas Penanaman Modal dan Pelayanan Terpadu Satu Pintu Kota Pasuruan di Mall Pelayanan Publik (MPP) Kota Pasuruan

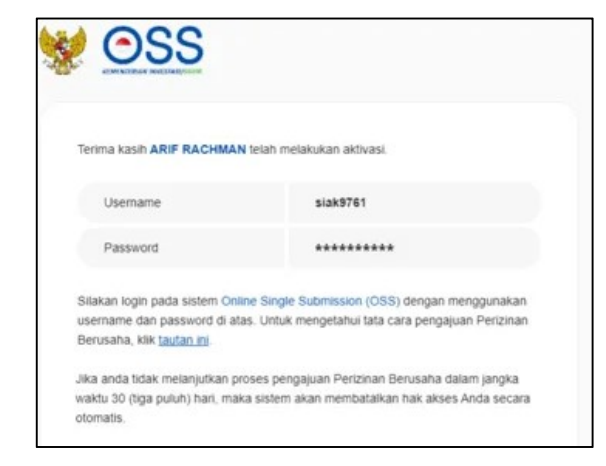

2. klik gambar OSS untuk regristrasi melakui OSS atau Kunjungi https://oss.go.id/

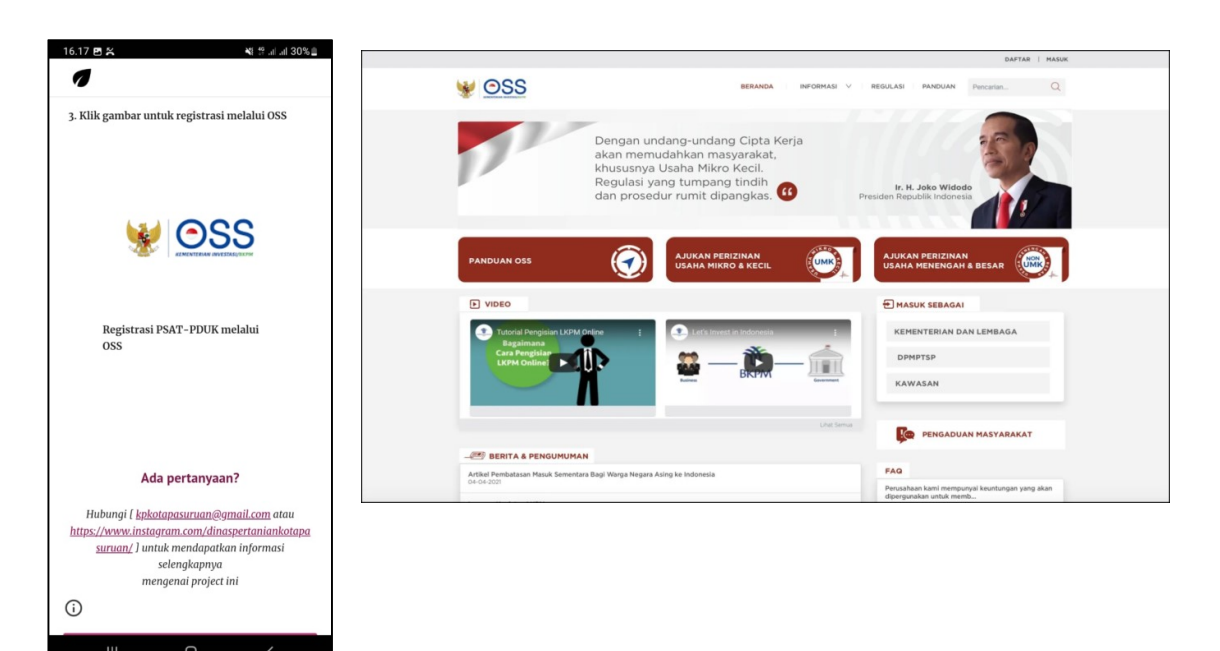

3. Pilih MASUK dengan akun yang sudah dimiliki pelaku usaha

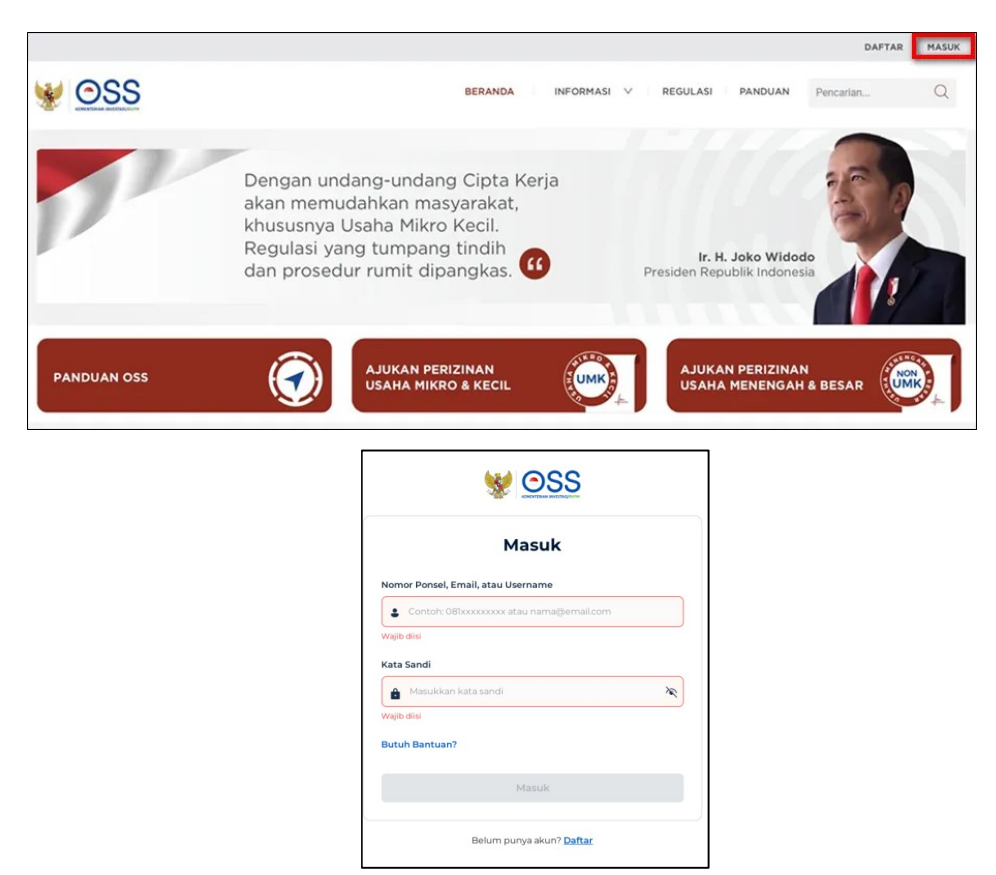

4. Klik menu PB-UMKU dan pilih permohonan baru

|                                                                                                    |                                                                                                    |                                                                                      |                                                                                                    | SAMSUL ARIFIN                                                                                                    |
|----------------------------------------------------------------------------------------------------|----------------------------------------------------------------------------------------------------|--------------------------------------------------------------------------------------|----------------------------------------------------------------------------------------------------|----------------------------------------------------------------------------------------------------|
| 😻 <u>OSS</u>                                                                                                    | BERANDA PERIZINAN BERUSAHA Y PB-UMA                                                                                            | U A PELAPORAN V FASILITAS V F                                                        |                                                                                                    |                                                                                                    |
|                                                                                                    | PERM                                                                                                    | OHONAN BARU                                                                          |                                                                                                    |                                                                                                    |
| PENTING! Anda dapat melacak izin Komersial<br>efektif di OSS versi sebelumnya dengan melał                                                                         | atau Operasional yang berlaku efektif di C PERU<br>kukan Pengembangan di menu Perizinan PERP                                   | Anda juga dapat mempr                                                                | roses Perizinan Berusaha Berbasis Risiko ur                                                                | ntuk KBLI yang belum berlaku                                                                                                    |
| Anda dapat melihat seluruh KBLI yang diajuka memproses perizinan berusaha berbasis risiko                                                                          | an pada OSS 1.1, namun yang tercantum dalam cet<br>o untuk KBLI yang belum berlaku efektif dengan m                            | akan NIB adalah KBLI yang perizinan berus<br>embuka menu Perizinan Berusaha dan klii | sahanya telah berlaku efektif pada OSS 1.1. ;<br>k Pengembangan.                                           | Jika dibutuhkan, Anda dapat                                                                                                    |
| V 255 1 J                                                                                                    | ITRAAN TELAH TERSEDIA DI SISTEM OS<br>Isnik Anda dan teruvian perewaran pekerjaan yang menu<br>r khuaus untuk Pelaku UMKM<br>m | 5<br>rík                                                                             |                                                                                                    |                                                                                                    |
| NIB                                                                                                    | Sertifikat Stan                                                                                                    | dar                                                                                  | Izin                                                                                                    |                                                                                                    |
| Nomor Induk Benuaha (NIB) adalah bukit registrasi/pe<br>identitas bagi Pelaku Usaha dalam pelakanaan kegia<br>wajib dimiliki Pelaku Usaha dalam memulai kegiatan s | ndaftaran dan Sertifikat Standar adalah<br>an usahanya. NB standar pelaksanaan kegu<br>staha                                   | ernyataan dan/atau bukti pemenuhan<br>tan usaha                                      | izin adalah persetujuan Pemerintah<br>untuk pelaksanaan kegiatan usaha<br>Usaha sebelum melaksanakan kegia | Pusat atau Pemerintah Daerah<br>rang wajib dipenuhi deh Pelaku<br>itan usaharya.<br>Activate Windows<br>Go to Settings to activate<br>Constituted benchtaat |

5. Pilih menu proses perizinan berusaha untuk KBLI yang akan diajukan registrasi Pangan Segar Asal

Tumbuhan Produksi Dalam Negeri Usaha Kecil (PSAT-PDUK)

|   |                                                                 |                                                                                                    |                                                                                                    |                           |                                           | SAMSUL ARIFIN                                 |
|---|-----------------------------------------------------------------|----------------------------------------------------------------------------------------------------|----------------------------------------------------------------------------------------------------|---------------------------|-------------------------------------------|-----------------------------------------------|
|   | 1                                                               | BERANDA BERANDA                                                                                                    | PERIZINAN BERUSAHA 🗸 🛛 PB-UMKU 🗸                                                                                                    | PELAPORAN V FASILITAS V F | pelacakan 🗸 🛛 sanksi 🗸 🖉 profile 🗸        |                                               |
| 2 | 47211<br>Nomor Kegiatan<br>Usaha: 20191-2162-<br>3381-1858-1947 | Alamat ; Jalan Raya<br>Karangketug Pasuruan<br>Kelurahan : Gadingrejo<br>Keamatan : Gadingrejo<br>Kab/Kota : Kota Pasuruan<br>Provinsi : Jawa Timur   | Jurnian lenaga kerja noonesia. 2<br>Pernholelin dari Pemtatangan Tanahi - Rp O<br>Bangunan Gedungi - Rp O<br>Mesin/Peralatan Dalam Negeri - Rp O<br>Mesin/Peralatan Impor - Rp O<br>Imvestaal Lain-Laini - Rp O<br>Modal Kerja Subian - Rp O<br>Total Nikal Investaal - Rp O<br>Laus Lahan - Ado Odo MH      |                           | Perizinan Berusaha UMKU<br>belum diajukan |                                               |
|   | Proses Pertzinan Berusaha UMKU                                  |                                                                                                    |                                                                                                    |                           |                                           |                                               |
| 3 | 47241<br>Nomor Kegiatan<br>Usaha: 20191-2162-<br>3381-1865-2475 | Alamat : Jalan Raya<br>Karangketug Pasuruan<br>Kelurahan : Karangketug<br>Kecamatan : Gadingrejo<br>Kab/Kota : Kota Pasuruan<br>Provinsi : Jawa Timur | Jumlah Tenaga Kerja Indonesia. 2<br>Pembelian dan Pematangan Tanahi. Rp 0<br>Bangunan Cedung. Rp 0<br>Mesin/Penalatan Dalam Negeri. Rp 0<br>Mesin/Penalatan Impor. Rp 0<br>Inwestaal Lain-Laini. Rp 0<br>Modal Kerja 3 bulan. Rp 0<br>Tocal Nilail Inwestaal. Rp 0<br>Luais Lahan - Ado 00000 M <sup>4</sup> |                           | Pertzinan Berusaha UMKU<br>belum diajukan |                                               |
|   | Proses Pertzinan Berusaha UMKU                                  |                                                                                                    |                                                                                                    |                           |                                           |                                               |
| 4 | 47241<br>Nomor Kegiatan<br>Usaha: 20191-2162-<br>3381-1865-2475 | Alamat : Jalan Raya<br>Karangketug Pasuruan<br>Kelurahan : Karangketug<br>Kecamatan : Gadingrejo<br>Kab/Kota : Kota Pasuruan<br>Provinsi : Jawa Timur | Jumlah Tenaga Kerja Indonesia. 2<br>Pembelian dan Pematangan Tanah : Rp O<br>Bangunan Cadung. Rp O<br>Mesin/Penalatan Dalam Negeri : Rp O<br>Inwestasi Lain-Lain : Rp O<br>Inwestasi Lain-Lain : Rp O<br>Modal Kerja Subian: Rp O<br>Total Nikil Inwestasi : Rp O<br>Laisa Lahan - Ado Odo MH                |                           | Pertzinan Berusaha UMKU<br>belum diajukan |                                               |
|   | Proses Perizinan Berusaha UMKU                                  |                                                                                                    |                                                                                                    |                           |                                           |                                               |
|   | 10631                                                           | Alamat : Jalan Karangketug<br>Pasuruan                                                                                                    | Jumlah Tenaga Kerja Indonesia: 2<br>Pembelian dan Pematangan Tanah : Rp 0<br>Bangunan Gedung : Rp 0                                                                                                    |                           |                                           | Activate Windows<br>Go to Settings to activat |

6. Pilih menu **ajukan perizinan berusaha** untuk selanjutnya akan muncul halaman formulir perizinan berusaha

| 38.<br>                                                                                              |                                                              |                                                                    |                                |                              | (2) SAMSUL ARIFIN                                                                                                    |
|----------------------------------------------------------------------------------------------------|--------------------------------------------------------------|--------------------------------------------------------------------|--------------------------------|------------------------------|----------------------------------------------------------------------------------------------------|
|                                                                                                    | VERSON DEPANDA PERI                                          | ZINAN BERUSAHA 🗸 🛛 PB-UMKU 🗸                                       | PELAPORAN V FASILITAS V        | PELACAKAN 🗸 🛛 SANKSI 🗸 🗌 PRO | FILE ¥                                                                                                    |
| imohonan → perizin<br>AFTAR KEGIATA                                                                  | an Berusaha umku (pb-umku)<br>N USAHA UNTUK MENUNJANG        | KEGIATAN USAHA                                                     |                                |                              |                                                                                                    |
| NAFTAR PB-UMKU KI<br>Nama Usaha/Kegiatan :<br>Alamat : Jalan Raya Karangket<br>Provinsi : Jawa Timur | BLI: 47241 - Perdagangan Eceran Beras                        | Kebupaten atau Kota<br>Kecamatan i Gadingn<br>Kelurahan i Karangke | - Kota Pasuruan<br>1j0<br>Ng   |                              |                                                                                                    |
| Ajukan Perizinan Berusaha                                                                            | ь ИМКИ                                                       |                                                                    |                                | Pencarian                    | ٩                                                                                                    |
| No                                                                                                   | Nama Perizinan UMKU                                          | Kewenangan                                                         | Tanggal Pengajuan              | Status Izin                  | Status Permohonan                                                                                                    |
|                                                                                                    |                                                              | Belum ada dat                                                      | a yang tersimpan               |                              |                                                                                                    |
| Kembali                                                                                              |                                                              | Item Per Halama                                                    | n 10 -                         | < [                          | >                                                                                                    |
|                                                                                                    | Kementerian investasi/bkpm                                   | Sistem Perizinan Berusaha                                          | Terintegrasi Secara Elektronik |                              |                                                                                                    |
|                                                                                                    | Jl. Jenderal Gatot Subroto No.44, Jakarta 12190<br>Indonesia | Kontak kami:<br>(6) +628116774642 (2)                              | kontak@oss.go.id               |                              | Activate Windows<br>Go to Settings to activ <mark>ate the settings to activate the settings to activate the setting set of the set of the set</mark> |

7. Ketik PDUK pada halaman pencarian

|                                                                                                    | (2) SAMSUL ARIFIN |
|----------------------------------------------------------------------------------------------------|-------------------|
| 😥 OSS bedarea perizinan berlesha v Trelaku v Pranku v Pranku v Pranku v Same                          | SI V PROFILE V    |
|                                                                                                    |                   |
| IULIR PERIZINAN BERUSAHA UMKU                                                                         |                   |
| ikan pilih Perizinan Berusaha UMKU yang akan diajukan:                                                |                   |
| Q nduk                                                                                                | ×                 |
|                                                                                                    |                   |
| Vizin Edar Pangan Segar Asal Tumbuhan Produksi Dalam Negeri (PSAT-PD) (pengalihan kepernilikan)       |                   |
| 🚫 Izin Edar Pangan Segar Asal Tumbuhan Produksi Dalam Negeri (PSAT-PD) (permohonan baru/perpanjangan) |                   |
| O Izin Edar Pangan Segar Asal Tumbuhan Produksi Dalam Negeri (PSAT-PD) (perubahan data)               |                   |
|                                                                                                    |                   |
| O Izin Edar Pangan Segar Asal Tumbuhan Produksi Luar Negeri (PSAT-PL) (pengalihan kepernilikan)       |                   |

8. Pilih Registrasi Pangan Segar Asal Tumbuhan Produksi Dalam Negeri Usaha Kecil (PSAT-PDUK) lalu

pilih Lokasi Unit Usaha Sesuai Kabupaten/Kota

| V OSS BERANDA PERIZINAN E                                                    | ERUSAHA V PB-UMKU V PELAPORAN V FASILITAS V                           | PELACAKAN ¥ SANKSI ¥ PROFILE ¥ |                                                                 |
|------------------------------------------------------------------------------|-----------------------------------------------------------------------|--------------------------------|-----------------------------------------------------------------|
| OHONAN → PERIZINAN BERUSAHA UMRU (PE-UMRU)<br>RMULIR PERIZINAN BERUSAHA UMKU |                                                                       |                                |                                                                 |
| ilakan pilih Perizinan Berusaha UMKU yang akan diajukan:                     |                                                                       |                                |                                                                 |
| Q pduk                                                                       |                                                                       |                                | ×                                                               |
| Registrasi PSAT Produksi Dalam Negeri Usaha Kecil (PSAT-PDUK)                |                                                                       |                                |                                                                 |
|                                                                              |                                                                       | Halam                          | an 1 Dari 1 < >                                                 |
| Jika Perizinan Berusaha UMKU yang Anda cari tidak terdapat di a              | as, silakan pilih Perizinan Berusaha UMKU lainnya disini              |                                |                                                                 |
| Apakah Anda memerlukan Perizinan Berusaha UMKU lainnya?                      | Tidak                                                                 | •                              | Activate Windows<br>Go to Settings to activation for<br>Kembali |
|                                                                              |                                                                       |                                | SAMSUL ARIFIN                                                   |
| SERANDA PERIZINAN B                                                          | ERUSAHA V PB UMKU V PELAPORAN V FASILITAS V                           | PELACAKAN V SANKSI V PROFILE V |                                                                 |
| OHONAN → PERIZINAN BERUSAHA UMRU (PB UMRU)<br>RMULIR PERIZINAN BERUSAHA UMKU |                                                                       |                                |                                                                 |
| Silakan pilih Perizinan Berusaha UMKU yang akan diajukan:                    |                                                                       |                                |                                                                 |
| Registrasi PSAT Produksi Dalam Negeri Usaha Kecil (PSAT-PDUK)                |                                                                       |                                |                                                                 |
| Deskripsi Kegiatan Usaha                                                     | Lokasi unit Usaha sesuai K                                            | abupaten/Kota                  | •                                                               |
| Isian Data Teknis dan Persyaratan Registrasi PSAT Produksi Dalam Negeri U    | Isaha Kecil (PSAT-PDUK)                                               |                                |                                                                 |
| No Jenis Data Teknis/Dokumen                                                 | Islan Data Teknis/Unggah Dokumen                                      |                                |                                                                 |
| 1 Mengisi Keterangan Informasi Produk                                        | Filth Dokumon<br>Ukuran maksimai dokumen : 5 MB<br>Jenis dokumen: PDF |                                |                                                                 |
| 2 Surat pernyataan tentang komitmen                                          | etih ookumen<br>Ukuran maksimal dokumen i 5 MB<br>Jenis dokumen i PDF |                                |                                                                 |
|                                                                              | with Dokumen                                                          |                                | Activate Windows<br>Go to Settings to activat                   |

9. Mengupload berkas persyaratan registrasi Pangan Segar Asal Tumbuhan Produksi Dalam Negeri Usaha Kecil (PSAT-PDUK).

Persyaratan yang harus diupload yaitu

- a. Keterangan informasi produk
- b. Surat pernyataan komitmen
- c. Surat perjanjian sewa untuk unit penanganan PSAT dengan status sewa
- d. Surat permohonan registrasi psht pduk

(berkas dapat dengan mudah diperoleh dengan mengisi Form Permohonan Penerbitan Izin Edar di link https://sites.google.com/view/izinedarpsatkopas/)

|         |                                                                         |                                                            |                                 |                    | (2) SAMSUL ARIFIN         |   |
|---------|-------------------------------------------------------------------------|------------------------------------------------------------|---------------------------------|--------------------|---------------------------|---|
|         | VERSON BERANDA PERIZINAN BERUS                                          | ана 🗸 🛛 рв-имки 🗸                                          | Pelaporan 🗸 🛛 Fasilitas 🗸       | PELACAKAN 🗸 SANKSI |                           |   |
|         | N → PERIZINAN BERUSAHA UMKU (PB-UMKU)<br>IR PERIZINAN BERUSAHA UMKU     |                                                            |                                 |                    |                           |   |
| ilakan  | pilih Perizinan Berusaha UMKU yang akan diajukan:                       |                                                            |                                 |                    |                           |   |
| Re      | egistrasi PSAT Produksi Dalam Negeri Usaha Kecil (PSAT-PDUK)            |                                                            |                                 |                    |                           |   |
| Des     | skripsi Kegiatan Usaha                                                  |                                                            | Lokasi unit Usaha sesuai Ka     | abupaten/Kota      | •                         |   |
| Isian D | Data Teknis dan Persyaratan Registrasi PSAT Produksi Dalam Negeri Usaha | Kecil (PSAT-PDUK)                                          | Lokasi unit Usaha sesuai Kabupa | .ten/Kota          |                           |   |
| No      | Jenis Data Teknis/Dokumen                                               | Isian Data Teknis/Ung                                      | gah Dokumen                     |                    |                           |   |
| 1       | Mengisi Keterangan Informasi Produk                                     | Pitith Dokumen<br>Ukuran maksimal do<br>Jenis dokumen: PDF | kumen : 5 MB                    |                    |                           |   |
| 2       | Surat pernyataan tentang komitmen                                       | Pitih Dokumen<br>Ukuran maksimal do<br>Jenis dokumen: PDF  | xumen : 5 MB                    |                    |                           |   |
|         | Surat narianilan sawa untuk unit nanannanan DSAT dannan status sawa     | Pilifi Dokumen                                             | armon - E MB                    |                    | Go to Settings to activat | 5 |

| sian D | Data Teknis dan Persyaratan Registrasi PSAT Produksi Dalam Negeri Usaha | s Kecil (PSAT-PDUK)                                                                                                   |
|--------|-------------------------------------------------------------------------|----------------------------------------------------------------------------------------------------|
| No     | Jenis Data Teknis/Dokumen                                               | Islan Data Teknis/Unggah Dokumen                                                                                      |
| 1      | Mengisi Keterangan Informasi Produk                                     | Nith follows:<br>Ukram makimal dokumen :5 MB<br>Jenis dokumen PDF                                                     |
| 2      | Surat pernyataan tentang komitmen                                       | Nith bolumes<br>Uluran makamai dokumen i SMB<br>Janit dokumen ISDF                                                    |
| 3      | Surat perjanjian sewa untuk unit penanganan PSAT dengan status sewa     | Pilih Sokuren<br>Ukuran maksimal dokurnen i 5 M8<br>Jeris Oskarnen FOF<br>Tepsimal                                    |
| 4      | Surat permohonan Registrasi PSAT PDUK                                   | Nith Indunes<br>Ukuzan makalamal dokumen : 5 MB<br>Jenis dokumen : 6DF                                                |
|        |                                                                         | *) Silakan mengunduh template lampiran Formulir data teknis di sini. Isi dan Simpan (Save As) dengan format file pdf. |

 Setelah selesai mengupload persyaratan administrasi pastikan anda memilih bagian Registrasi Pangan Segar Asal Tumbuhan Produksi Produksi Dalam Negeri Usaha Kecil (PSAT-PDUK) lalu pilih menu LANJUT

|                                                                                                    |                                                                        |                                                                                    | IAN        |
|----------------------------------------------------------------------------------------------------|------------------------------------------------------------------------|------------------------------------------------------------------------------------|------------|
| 👷 OSS beranda periz                                                                                       | INAN BERUSAHA 🗸 🛛 PB-UMKU 🗸 🛛 PELAPORAN 🗸 🛛 FASILIT                    |                                                                                    |            |
| 5 Surat perjanjian sewa unituk unit perianganan PSAL dengan status                                        | sewa Ukuran maksimai dokumen : 5 MB<br>Jenis dokumen: PDF<br>"opsional |                                                                                    |            |
|                                                                                                    | Ubah Dokumen Sihai Dokumen                                             | 0                                                                                  |            |
| 4 Surat permohonan Registrasi PSAT PDUK                                                                   | Ukuran maksimal dokumen : 5 MB<br>Jenis dokumen: PDF                   |                                                                                    |            |
|                                                                                                    | *) Silakan mengunduh template lampiran Formul                          | ilir data teknis <b>di sini</b> . Isi dan Simpan (Save As) dengan format file pdf. |            |
| Q, pduk                                                                                                   |                                                                        |                                                                                    |            |
|                                                                                                    |                                                                        |                                                                                    |            |
| Registrasi PSAT Produksi Dalam Negeri Usaha Kecil (PSAT-PC                                                | UK)                                                                    |                                                                                    |            |
| Registrasi PSAT Produksi Dalam Negeri Usaha Kecil (PSAT-PC                                                | UK)                                                                    | Halaman 1 Dari <                                                                   |            |
| Registrasi PSAT Produksi Dalam Negeri Usaha Kecil (PSAT-PC<br>Produksi Dalam Negeri Usaha Kecil (PSAT-PC) | UK)                                                                    | Halaman 1 Dari <                                                                   | Lanju      |
| Registrasi PSAT Produksi Dalam Negeri Usaha Kecil (PSAT-PC                                                | UK)                                                                    | Halaman 1 Dari d                                                                   | ><br>Lanju |

11. Proses registrasi Pangan Segar Asal Tumbuhan Produksi Dalam Negeri Usaha Kecil (PSAT-PDUK) sudah selesai diajukan melalui OSS dan menunggu proses verifikasi. untuk memastikan cek di tampilan menu PB-UMKU apakah sudah muncul list, apabila sudah ada berarti pengajuan anda sudah masuk di OSS.

| MOHONAN   PERIZINAN E<br>AFTAR KECIATAN U<br>AFTAR PB-UMKU KELL:<br>Narra Unahufkegitan.<br>Alama: Jaho Raya Kanaginang Pi<br>Panyoni Jana Binya<br>Aukan Perizihan Berukaka UM | ERRORATE     UNKUI (PB UMKU) USAHA UNTUK MENUNJA  : 47241 - Perdagangan Eceran Ber                   | REFIZIANA BERUSAHA V PRUMACU P<br>ANG KEGIATAN USAHA<br>ras | ELAPORAN V FASLITAS V | PELACAKAN V SANKSI V | PROHLE V                                      |   |
|----------------------------------------------------------------------------------------------------|----------------------------------------------------------------------------------------------------|-------------------------------------------------------------|-----------------------|----------------------|-----------------------------------------------|---|
| MCHONAN  PERIZINAN I FTAR KEGIATAN I AFTAR PB-UMKU KBLI: Norea Usaha Kegatan Amma: Jale Regaramentag P Penyina Jawa Timur Ajakan Perlatinan Berusaka UM                         | BERUSAHA, UMIKU (PB-UMIKU)<br>USAHA UNTUK MENUNJ/<br>: 47241 - Perdagangan Eceran Ber                | ANG KEGIATAN USAHA<br>ras                                   | ota Pasuvan           |                      |                                               |   |
| AFTAR PB-UMKU KBLI:<br>Nama Usaha/Kegistan :<br>Alamat : Jalan Raye Karangketug Po<br>Provinsi : Jawa Timur<br>Ajukan Perizinan Berusaha UM                                     | : 47241 - Perdagangan Eceran Ber                                                                     | ras<br>Kabupaten atau Kota K<br>Kacamatan, Cadangagi        | ota Pasuruan          |                      |                                               |   |
| jukan Perizinan Berusaha UM                                                                                                    |                                                                                                    |                                                             |                       |                      |                                               |   |
|                                                                                                    | ико                                                                                                  | reaction in real angle reg                                  |                       | Pencarian            |                                               | ٩ |
| No                                                                                                    | Nama Perizinan UMKU                                                                                  | Kewenangan                                                  | Tanggal Pengajuan     | Status Izin          | Status Permohonan                             |   |
| Registrasi PSA<br>(PSAT-PDUK)<br>Deskripsi Kegiat<br>Kabupaten/Ker<br>ID Izin 1-202308                                                                                          | AT Produksi Dalam Negeri Usaha Kecil<br>tan Usaha: Lokasi unit Usaha sesuai<br>a<br>22104/3517251758 | Wali Kota Pasuruan-Kepala DPMPTSP<br>Pasuruan               | 22/08/2023            | izin Belum Terbit    | Menunggu verifikasi perayaratan               |   |
| Lihat Data Persyaratan                                                                                                    |                                                                                                    |                                                             |                       |                      |                                               |   |
| iembali                                                                                                    |                                                                                                    | Item Per Halaman 10 +                                       |                       |                      |                                               |   |
|                                                                                                    |                                                                                                    |                                                             |                       |                      | Activate Windows<br>Go to Settings to activat |   |